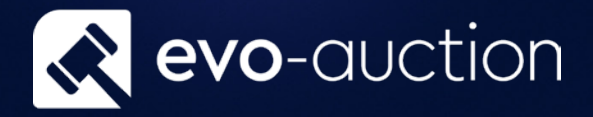

# Importing Sale Results From Online Platform

# User guide

Published date: 1 July 2023

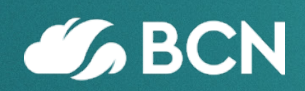

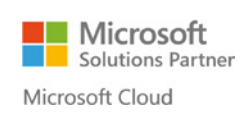

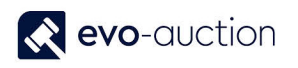

## TABLE OF CONTENTS

| 1.1 | IMPORTING SALE RESULTS FROM ONLINE PLATFORM | . 3 |
|-----|---------------------------------------------|-----|
| IM  | PORTING WEB REGISTRATIONS                   | . 3 |
| IM  | PORTING WEB RESULTS                         | . 7 |

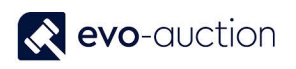

### 1.1 IMPORTING SALE RESULTS FROM ONLINE PLATFORM

Before you can import sale results from online platform, you must import registered buyers details.

#### IMPORTING WEB REGISTRATIONS

Make sure file with buyers' details is saved in known directory.

To import the file:

1. In the Search box enter Auctions and then choose the related link.

The AUCTIONS window opens.

2. Highlight a line with the auction and then select Auction Day from the Ribbon.

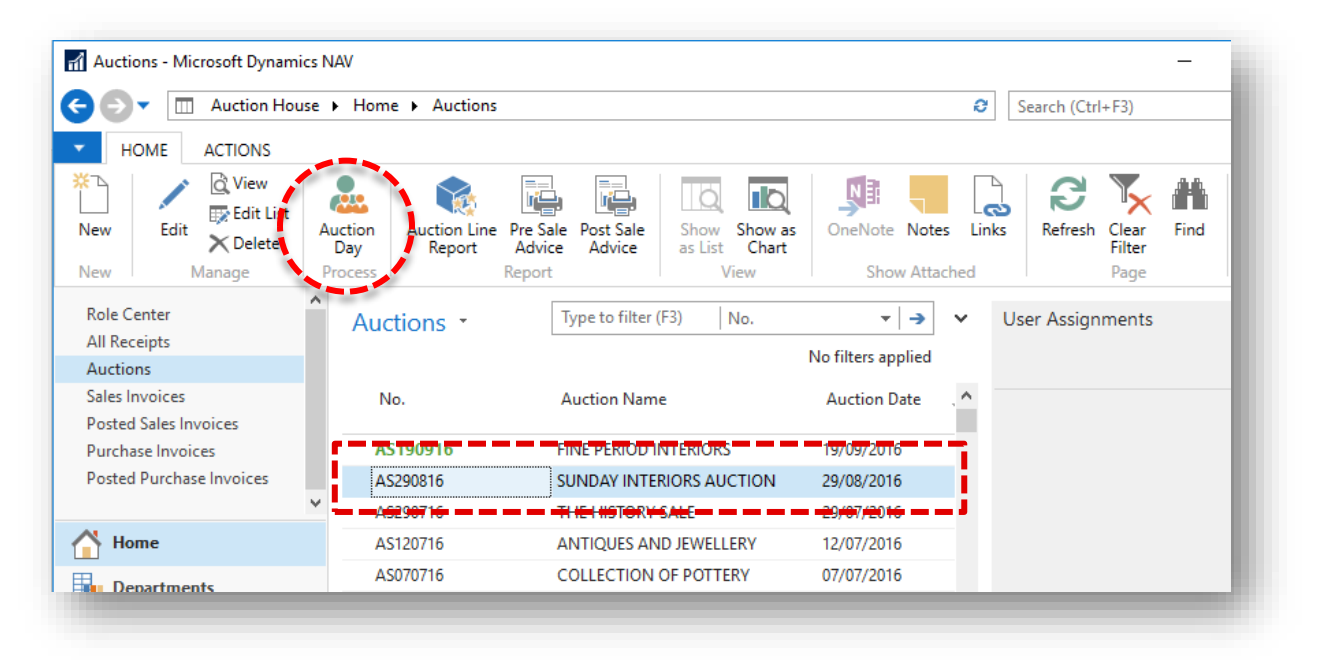

The Auction Day window for selected auction opens.

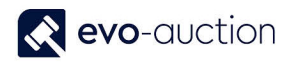

#### 3. Select **Web Registrations** from the Ribbon.

| HOME AC                                | TIONS                  | oks and Works        | on Paper (22/02/17)                       |                                   |                        |                 |               | _                               |          | ^<br>0 |
|----------------------------------------|------------------------|----------------------|-------------------------------------------|-----------------------------------|------------------------|-----------------|---------------|---------------------------------|----------|--------|
| WEB VEB<br>egistrations Results<br>New | View Edit<br>Manage    | Telephone Te<br>Bids | lephone Bids Print<br>Overview Sh         | Bids Force<br>eet Lock<br>Process | Auction T<br>Customers | imed Au<br>Upda | uction<br>ite | Refresh Clear<br>Filter<br>Page |          |        |
| 007 Online S                           | ale: Books and         | Works on             | Paper (22/02                              | 2/17)                             |                        |                 |               |                                 |          |        |
| uction Details                         |                        |                      |                                           |                                   |                        | ^               | ^             | Auction Statistics              | ^        | ^      |
| No.:                                   | 2007                   | 3                    | Auction Date:                             | 22/02/201                         | 7                      |                 |               | Auction Stats                   |          |        |
| Auction Name                           | Opline Sale: Books a   | nd Works             | Auction Time                              | 12:00:00                          |                        | -               |               | No. of Lotted Lines:            | 125      |        |
| Auction Name.                          | Contract Books and     | nu works             | Auction Time.                             | 13.00.00                          | 15.01                  |                 |               | No. of Un-lotted Lines:         | 0        |        |
| Auction Category:                      | Specialist             | ~                    | Hammer Total:                             |                                   | 16,04                  | 10.00           |               | Total No. of Lines:             | 125      |        |
| ines                                   |                        |                      |                                           |                                   |                        | ~               |               | Total Sold:                     | 88       |        |
| Check Vendor Co                        | mm M Find Fi           | lter 🕱 Clear         | Filter                                    |                                   |                        |                 |               | Total Unsold:                   | 37       |        |
|                                        | hart Description       | iter i Cicai         | Lat No                                    | 1.44                              | Pursue De dal          |                 |               | Hammer Total:                   | 16,040   |        |
| Unique 🔺 S                             | non Description        |                      | LOUNO.                                    | Suffix                            | No.                    | e               |               | Vendor Received Total:          | 16,040   |        |
| 10012-46                               |                        |                      | 1                                         |                                   | 5105                   |                 |               | Total Reserve:                  | 12,850   |        |
| 10255-3                                |                        |                      | 2                                         |                                   | 5045                   |                 |               | Average Sale Value:             | 182.27   |        |
| 10268-1 T                              | heodosius, Codicis, 15 | 56                   | 3                                         |                                   | 5076                   |                 |               | No. Of Registered Buyers:       | 79       |        |
| 10012-45                               |                        |                      | 4                                         |                                   | 4936                   |                 |               | Total Low Estimate:             | 20,000   |        |
| 10354-8                                |                        |                      | 5                                         |                                   | 5105                   |                 |               | Total Withdrawn Lots            | 29,470   |        |
| 10170-10                               |                        |                      | 1. A. A. A. A. A. A. A. A. A. A. A. A. A. |                                   | 500.4                  |                 | ¥             | Total Withdrawn Values          | c<br>003 | ¥      |
|                                        |                        |                      |                                           |                                   |                        |                 |               |                                 | 01/      | -      |

The Import Web Registrations window opens.

4. Select Import Registrants File from the Ribbon and then choose relevant online platform.

| HOME ACTIONS                                                                                              |                                                     |                               |                            | → → ×<br>Microsoft Dynamics NAV ×                                                                           |
|----------------------------------------------------------------------------------------------------|-----------------------------------------------------|-------------------------------|----------------------------|----------------------------------------------------------------------------------------------------|
| View Edit Delete<br>Manage Process All New Import<br>Registants Registants File<br>Process Source Surname | Show Show as<br>as List Chart<br>View<br>First Name | OneNote Notes<br>Show Attache | Links Refree<br>d<br>Title | <ul> <li>Salesroom</li> <li>ATG</li> <li>ATG Excel</li> <li>Live Auctioneers</li> <li>Invaluable</li> </ul> |
|                                                                                                    | There is nothing to sh                              | ow in this view.              |                            | O Easy Live<br>O Bidlogix                                                                                   |
|                                                                                                    |                                                     |                               |                            |                                                                                                    |

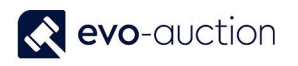

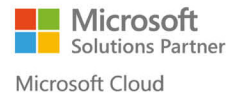

5. Select **OK** to navigate to the file.

| Edit - Import WEB Registrations<br>HOME ACTIONS<br>View Edit Delete<br>List Delete<br>Manage Process All New Import<br>Registants File<br>Process | Show Show as as List Chart View Show Attached | Refre: |                                                    |
|----------------------------------------------------------------------------------------------------|-----------------------------------------------|--------|----------------------------------------------------|
| Source Surname<br>No                                                                                                    | First Name T                                  | tle    | O Invaluable<br>Easy Live<br>Bidlogix<br>OK Cancel |
| <                                                                                                    |                                               | _      | )<br>OK                                            |

6. Navigate to the file and select the **Open** button.

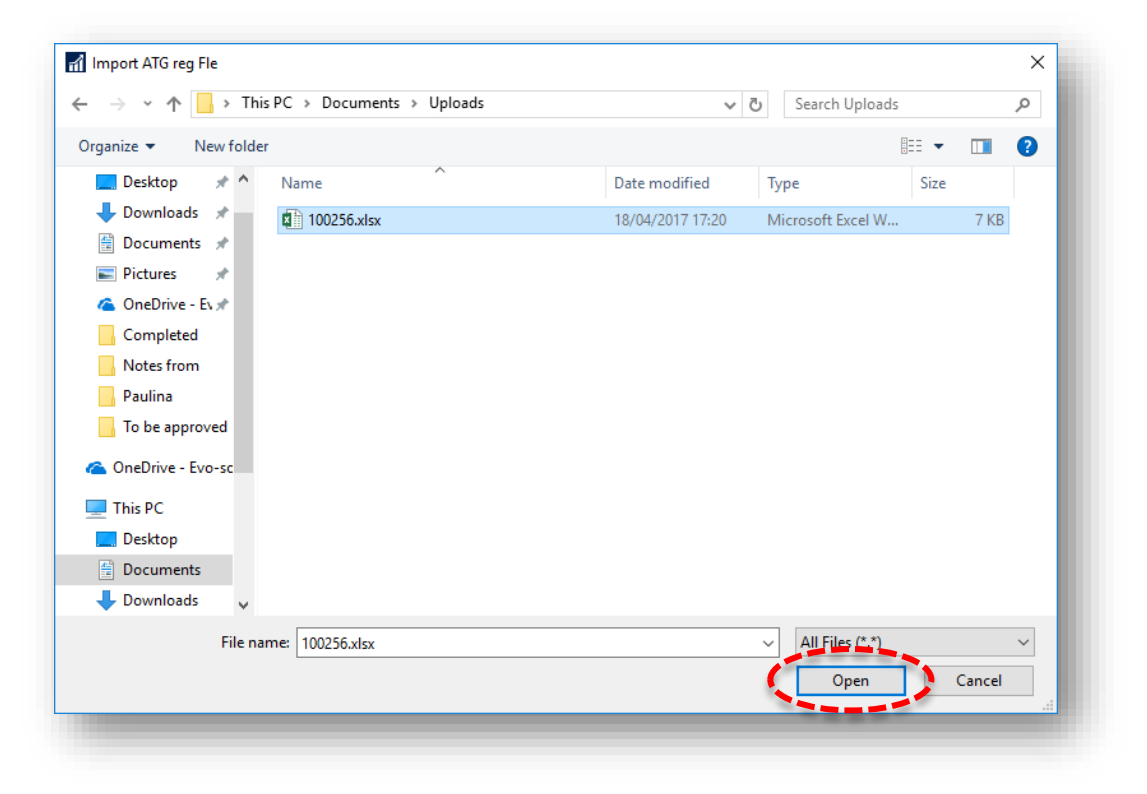

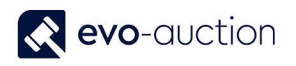

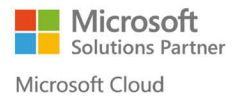

#### NOTE

First line will give you information about the platform; delete the line before processing new registrants.

Now all the buyers' details are visible in the window.

7. Make sure all details are in correct columns, if not apply changes and then select **Process All New Registrants** from the Ribbon.

This process will create a contact card and a buyer card for all new registrants and register them to the auction.

In the Processed column, selected box indicates entries already processed.

| ew Edit<br>st List<br>Manage | Process All New<br>Registants | Inport<br>Registants File<br>ess | Show as<br>Chart<br>View | OneNote Notes<br>Show Attach | Links I | Refresh Clear<br>Filter<br>Page | Find        |         |  |
|------------------------------|-------------------------------|----------------------------------|--------------------------|------------------------------|---------|---------------------------------|-------------|---------|--|
| Source Sour<br>No            | rce 🔒 Surname                 |                                  | First Name               |                              | Title   | ł                               | Address 1   |         |  |
| ATG ATG5                     | 001 Drumew                    |                                  | Paulina                  |                              | Miss    | Т                               | he Upper Co | urtyard |  |
| ATG ATG5                     | 002 Porter                    |                                  | Anna                     |                              | Mrs     | т                               | he Upper Co | urtyard |  |
| ATG CT00                     | 0005 Mcintyre                 |                                  | Ashley                   |                              | Mr      |                                 |             |         |  |
|                              |                               |                                  |                          |                              |         |                                 |             |         |  |

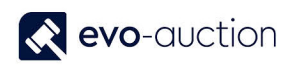

#### IMPORTING WEB RESULTS

After you have processed new registrants, the system is ready to import sale results from selected online platform.

Make sure you have saved file with sale results in known directory.

1. Navigate to the Auction Day page, and then select **Web Results** from the Ribbon.

| WE WEB<br>gistrations Results                                                                                    | Vew Edit<br>Manage           | elephone Bids Print<br>Overview Sh | Bids Force<br>eet Lock Process | Auction Timed<br>Customers Up | Auctiodate | on Refresh Clear<br>Filter<br>Page |        |   |
|----------------------------------------------------------------------------------------------------|------------------------------|------------------------------------|--------------------------------|-------------------------------|------------|------------------------------------|--------|---|
| 007 Online S                                                                                                    | ale: Books and Works on      | Paper (22/02                       | /17)                           |                               |            | Auction Statistics                 |        | ^ |
| detion Details                                                                                                   |                              |                                    |                                |                               |            |                                    |        |   |
| No.:                                                                                                    | 2007                         | Auction Date:                      | 22/02/2017                     |                               |            | No. of Lotted Lines:               | 125    |   |
| Auction Name:                                                                                                    | Online Sale: Books and Works | Auction Time:                      | 13:00:00                       |                               |            | No. of Un-lotted Lines:            | 0      |   |
| Auction Category:                                                                                                | Specialist 🗸 🗸               | Hammer Total:                      |                                | 16,040.00                     |            | Total No. of Lines:                | 125    |   |
| and the second second second second second second second second second second second second second second second |                              |                                    |                                |                               |            | Total Sold:                        | 88     |   |
| ines                                                                                                    |                              |                                    |                                | ^                             |            | Total Unsold:                      | 37     |   |
| Check Vendor Co                                                                                                  | mm 🎢 Find Filter 🍢 Clear     | Filter                             |                                |                               |            | Hammer Total:                      | 16,040 |   |
| Unique 🔺 S                                                                                                    | hort Description             | Lot No.                            | Lot                            | Buyer Paddle '                | <b>`</b>   | Vendor Received Total:             | 16,040 |   |
| 10012-46                                                                                                    |                              | 1                                  |                                | 5105                          |            | Total Reserve:                     | 12,850 |   |
| 10255-3                                                                                                    |                              | 2                                  |                                | 5045                          |            | Average Sale Value:                | 182.27 |   |
| 10268-1 T                                                                                                    | neodosius. Codicis. 1566     | 3                                  |                                | 5076                          |            | No. Of Registered Buyers:          | 79     |   |
| 10012-45                                                                                                    |                              | 4                                  |                                | 4936                          |            | Total Low Estimate:                | 20,660 |   |
| 10354-8                                                                                                    |                              | 5                                  |                                | 5105                          |            | Total High Estimate:               | 29,470 |   |
| 40170.40                                                                                                    |                              | 2                                  |                                |                               | ¥          | Total Withdrawn Lots:              | 5      | ~ |
|                                                                                                    |                              |                                    |                                |                               |            | Latal Withdrawn Values             | 600    |   |

The Web Results Import window opens.

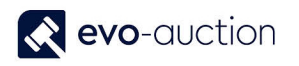

2. Select relevant platform from the Ribbon.

| HOM      | E A    | CTIONS      |            |           |                    |              |         |      |     | ?       |
|----------|--------|-------------|------------|-----------|--------------------|--------------|---------|------|-----|---------|
| $\times$ | B      | 5           |            |           |                    |              | S       |      |     |         |
| elete Pr | rocess | the-saleroo | m i-bidder | invalua   | able liveauctioned | ers bidlogix | Refresh | Find |     |         |
| anage P  | rocess | <u></u>     |            | - Imp     | ort                | Ī            | Pag     | je   |     |         |
| Source   |        | Paddle No.  | Lot No.    |           | Hammer Price       | E-mail       |         |      | Con | tact No |
|          |        |             | TI         | here is r | nothing to show i  | n this view. |         |      |     |         |
|          |        |             | TI         | here is r | nothing to show i  | n this view. |         |      |     |         |
|          |        |             | TI         | nere is r | nothing to show i  | n this view. |         |      |     | >       |

3. Navigate to the file and select the **Open** button.

| 👔 Import Invaluable Results F                    | ile                      |                  |                   |            |        | ×      |
|--------------------------------------------------|--------------------------|------------------|-------------------|------------|--------|--------|
| $\leftrightarrow \rightarrow \cdot \uparrow$ his | PC > Documents > Uploads | ~                | ට Search Uploads  |            |        | Q      |
| Organize 👻 New folder                            |                          |                  |                   |            |        | ?      |
| Notes from ^                                     | Name                     | Date modified    | Туре              | Size       |        |        |
| Paulina                                          | 100256.xlsx              | 18/04/2017 17:20 | Microsoft Excel W |            | 7 KB   |        |
| To be approved                                   |                          |                  |                   |            |        |        |
| 🍊 OneDrive - Evo-sc                              |                          |                  |                   |            |        |        |
| 💻 This PC                                        |                          |                  |                   |            |        |        |
| E Desktop                                        |                          |                  |                   |            |        |        |
| Documents                                        |                          |                  |                   |            |        |        |
| 🕂 Downloads                                      |                          |                  |                   |            |        |        |
| b Music                                          |                          |                  |                   |            |        |        |
| Pictures                                         |                          |                  |                   |            |        |        |
| 🚆 Videos                                         |                          |                  |                   |            |        |        |
| 🏪 Local Disk (C:)                                |                          |                  |                   |            |        |        |
| 🗙 Evo-soft Main (\                               |                          |                  |                   |            |        |        |
| ight Network 🗸 🗸                                 |                          |                  |                   |            |        |        |
| File nan                                         | ne: 100256.xlsx          |                  | ✓ All Files (* *) |            |        | $\sim$ |
|                                                  |                          |                  | Open              | The second | Cancel |        |
|                                                  |                          |                  |                   |            |        |        |

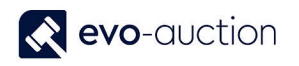

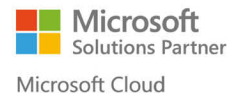

4. Now sale results are visible in the window. Compare information imported from the file with information registered on the auction lines.

| HOME                                    | ACTIONS                                          |                      |              |                          |                       |           |
|-----------------------------------------|--------------------------------------------------|----------------------|--------------|--------------------------|-----------------------|-----------|
| lete Process<br>Results<br>hage Process | the-saleroom invaluable liveauctioneers bidlogix | Refresh Find<br>Page |              |                          |                       |           |
| Source                                  | Paddle No. Lot No. 🖌 Hammer Price                | E-mail Contact N     | o. Buyer No. | Current<br>Paddle No. Ha | Current<br>mmer Price | Processed |
|                                         |                                                  |                      |              |                          |                       |           |
|                                         |                                                  |                      |              |                          |                       |           |
|                                         |                                                  |                      |              |                          |                       |           |
|                                         |                                                  |                      |              |                          |                       |           |
|                                         | L                                                |                      |              |                          |                       |           |
|                                         |                                                  |                      |              |                          |                       | ОК        |

5. Highlight lines that are ready to upload into Evo-auction, and then select **Process Results** from the Ribbon.

| HOME ACTIONS                                  |             |           |                       |                         |           | ( |
|-----------------------------------------------|-------------|-----------|-----------------------|-------------------------|-----------|---|
| Process<br>Results<br>Process Import Page     |             |           |                       |                         |           |   |
| Source Paddle No. Lot No. Hammer Price E-mail | Contact No. | Buyer No. | Current<br>Paddle No. | Current<br>Hammer Price | Processed |   |
|                                               |             |           |                       |                         |           |   |
|                                               |             |           |                       |                         |           |   |
|                                               |             |           |                       |                         |           |   |
|                                               |             |           |                       |                         |           |   |
|                                               |             |           |                       |                         |           |   |
|                                               |             |           |                       |                         |           |   |
|                                               |             |           |                       |                         | OF        | ( |
|                                               |             |           |                       |                         | U.        | N |

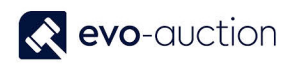

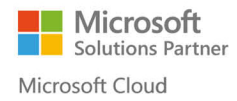

This process will fill in the hammer price and the buyer number into the auction lines.

In the Processed column, selected box indicates entries already processed.

#### NOTE

If you have the module for the-saleroom API with the required password, this will be an option on the Ribbon. If selected, auction results will be shown automatically, only auditing required before the process.

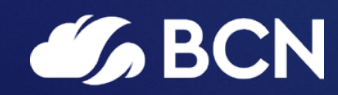

#### www.bcn.co.uk

Registered in England and Wales. Company registration number 06893253. VAT registration number 311 9269 13.